# H.264 DVR

# TH-Rxxxx シリーズ用モバイルアプリ

# iDVR Vue3

# 取扱説明書

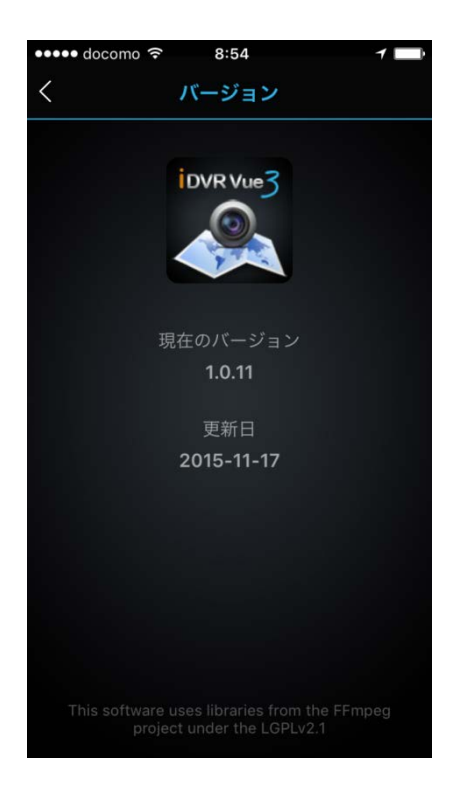

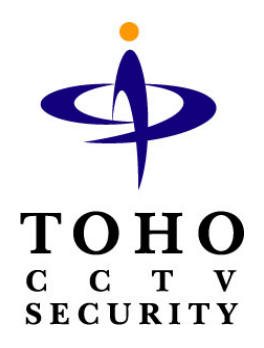

## 専用アプリ(iDVR Vue3)をダウンロードする

**1.** アプリをダウンロードします。

(1) iphone/ipad 互換性 iOS 7.0 以降

App Atore から【iDVR Vue3】を検索しダウンロードする。

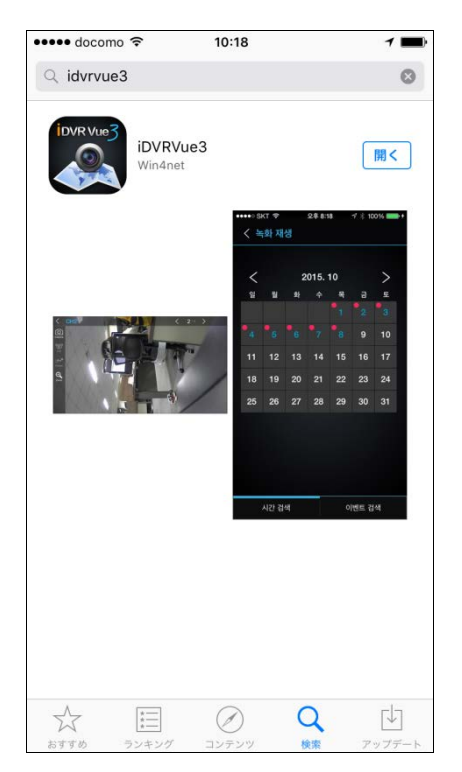

(2) Android 要件:4.0.3 以上

Play ストアから【iDVR Vue3】を検索しダウンロードする。

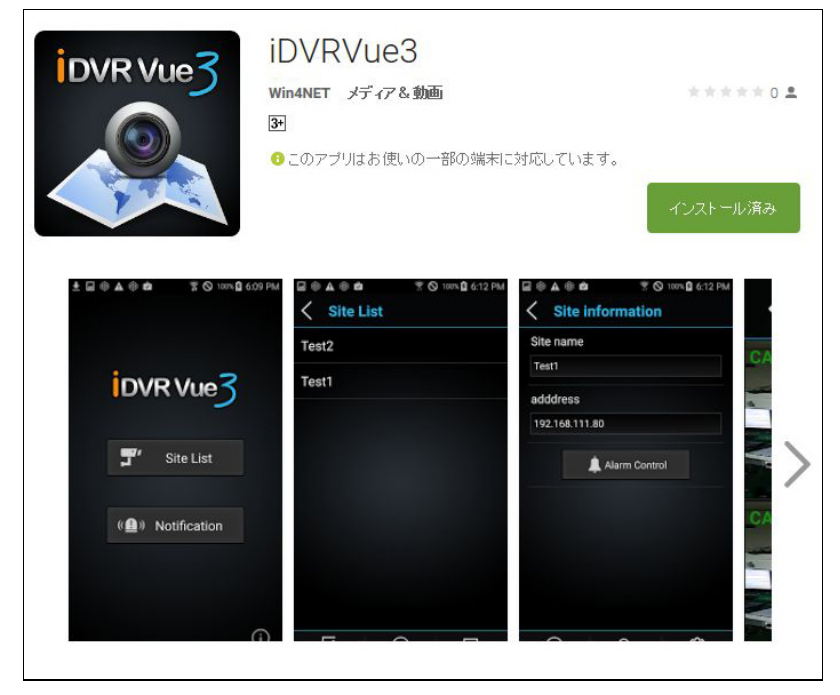

### アプリを起動し接続先アドレスを登録する。

1. iDVR Vue3 をタップする。

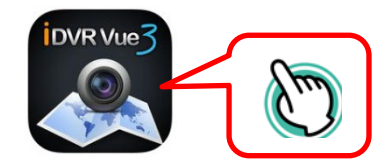

2. アプリが起動します。サイトをタップし【追加】ボタンをタップする。

| 【App Storeに戻る 9:03 イ ■→ | ▲App Storeに戻る 9:03 くサイト | +)<br>追加 |
|-------------------------|-------------------------|----------|
| iDVR Vue3               |                         | C)       |
| <b>3</b> " サイト          |                         |          |
| ( 🏨) プッシュ通知             |                         |          |
|                         |                         |          |
| í                       |                         |          |

3. 接続先の追加をタップする。必要事項を入力し【OK】をタップします。

| ••• docomo 夺            | 8:54 7        |    | ■ DVR Type                            |
|-------------------------|---------------|----|---------------------------------------|
| く追加                     | ОК            |    | TH-R61xx/TH-HDR10xxX/TH-NVR10xx シリーズは |
|                         |               |    | 【Legacy】を選択する。TH-AHDR1000 シリーズは【ADE   |
| DVR TYPE                |               | Im | /NDX Series】を選択する。                    |
|                         | <b>`</b>      |    | ■名                                    |
| ADE/NDX Serie           | 25            |    | 登録するアドレス名を入力する。                       |
|                         |               |    | ■アドレス                                 |
| 2<br>クイト1月報<br><b>夕</b> |               |    | IP アドレス/DDNS アドレスを入力する。               |
| ロアドレス                   | 192 168 1 210 |    | ■ポート                                  |
| パート                     | 10101         |    | ポート番号を入力する。                           |
| 使用者                     | Administrator |    | ■使用者                                  |
| パスワード                   |               |    | ユーザーID を入力する。                         |
|                         |               |    | ■パスワード                                |
|                         |               |    | パスワードを入力する。                           |
|                         |               |    | ■Auto Login                           |
|                         |               | -  | -<br>有効/無効にする。Auto Login を有効にするとパスワー  |
|                         |               |    | ド入力が可能になります。                          |

### 遠隔監視を行う(ライブ映像)

1. 登録した接続先をタップ⇒ライブボタンをタップ⇒パスワードを入力し OK をタップする。

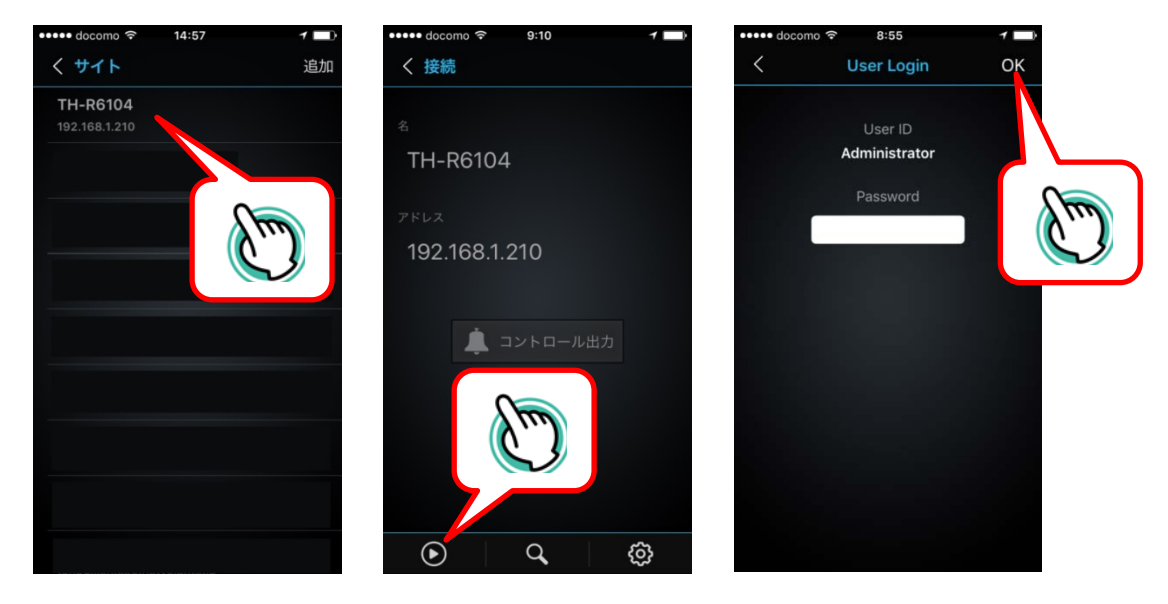

2. ライブ映像が表示されます。画面をタップすると1画面表示に切り替わる。戻るボタンで4分割画面に切り 替わる。

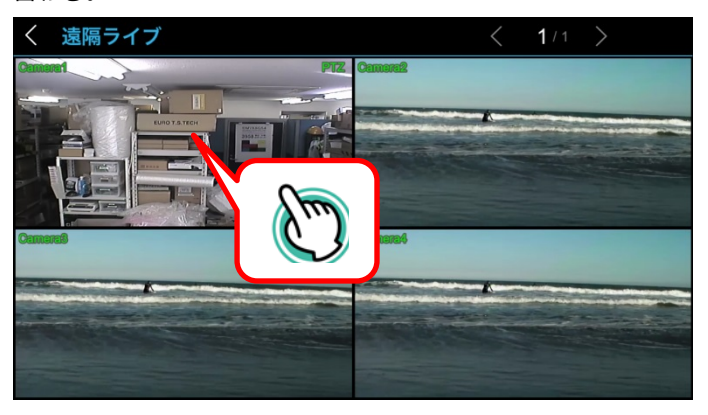

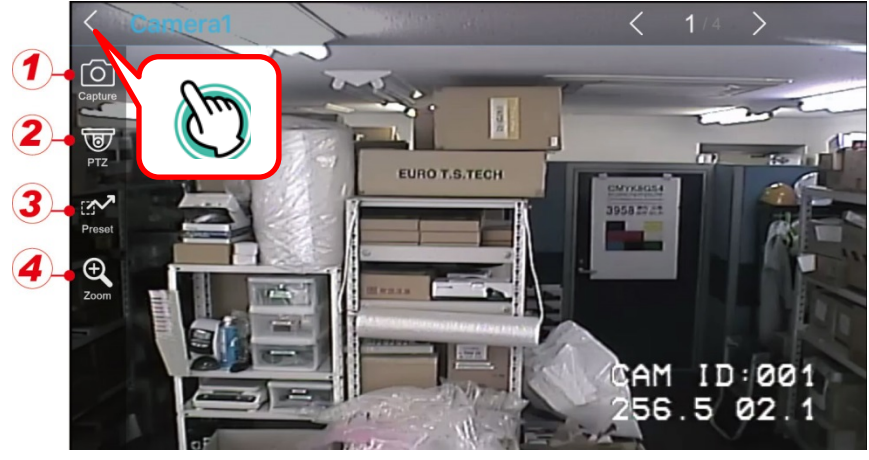

| <ol> <li>Capture</li> </ol> | 静止画像を保存します。                   |
|-----------------------------|-------------------------------|
| 2PTZ                        | PTZ カメラをコントロールします。            |
| <b>③Preset</b>              | PTZ カメラに登録したプリセットコントロールを行います。 |
| <b>④Zoom</b>                | 映像のデジタルズームが可能です。              |
|                             |                               |

3. 再度戻るボタンをクリックするとライブ映像が終了します。

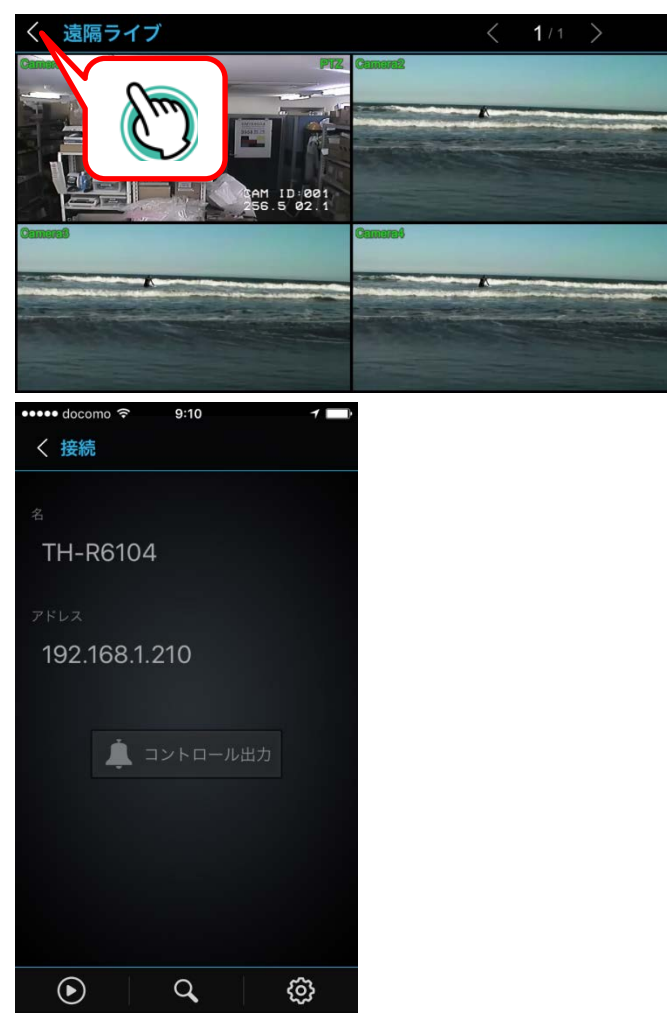

### 遠隔監視を行う(録画再生)

1. サイトから DVR のアドレスをタップ⇒録画再生アイコンをタップ⇒パスワードを入力し OK をタップする。

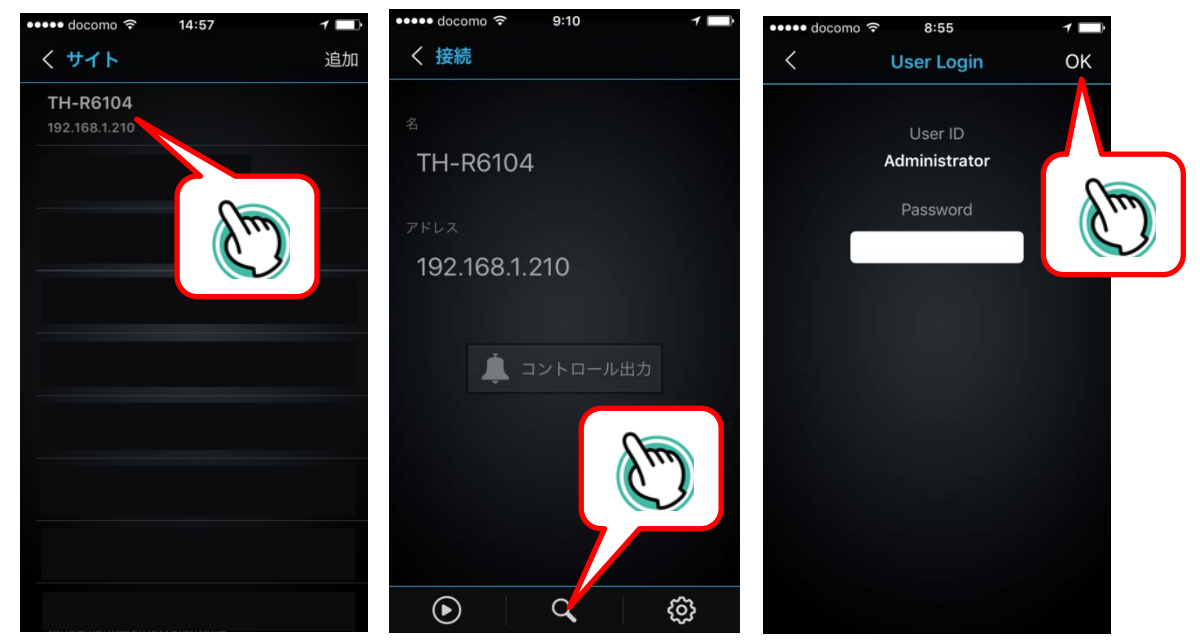

2. 検索画面が表示されます。再生したい日付をタップする。

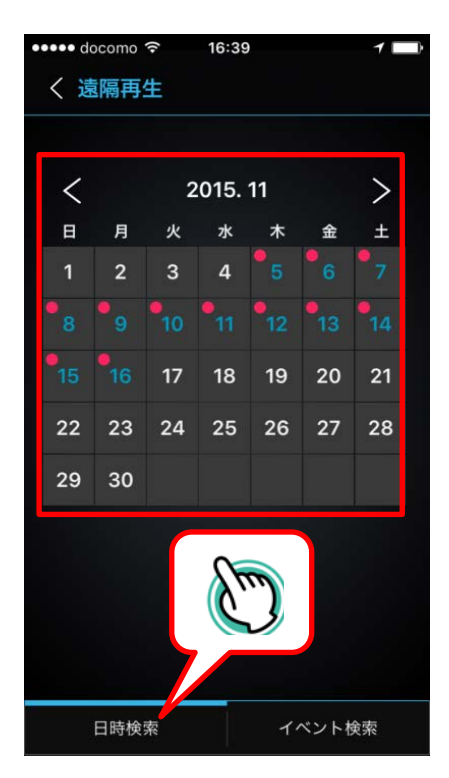

録画映像が再生されます。 3.

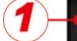

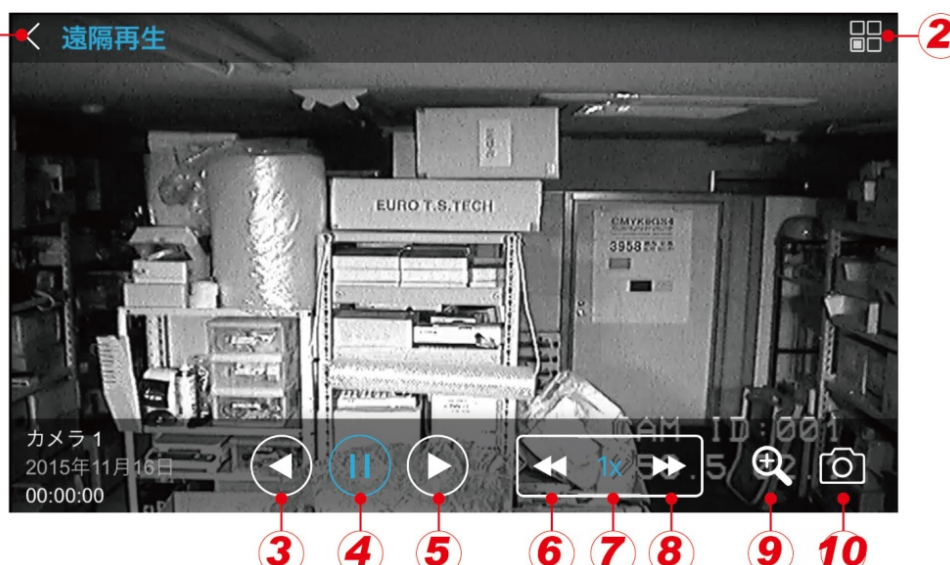

#### ①もどる

②カメラ切替/時間検索

カメラの切替、再生時間の変更する事が出来ます。

| く 検索 |    | OK |
|------|----|----|
|      |    |    |
|      |    |    |
|      |    |    |
|      |    |    |
| カメラ1 | 00 | 00 |
|      |    |    |
|      |    |    |
|      |    |    |
|      |    |    |

③逆再生

④一時停止

⑤再生

⑥巻き戻し

⑦再生速度 再生速度が表示されます。 **⑧早送り** 

最大 64 倍速

**⑨デジタルズーム** 映像をデジタルズームする事が出来ます。

**⑩スナップショット** 静止画像を保存します。

#### 遠隔設定を行う

1. サイトから DVR のアドレスをタップ⇒遠隔設定アイコンをタップ⇒パスワードを入力し OK をタップする。

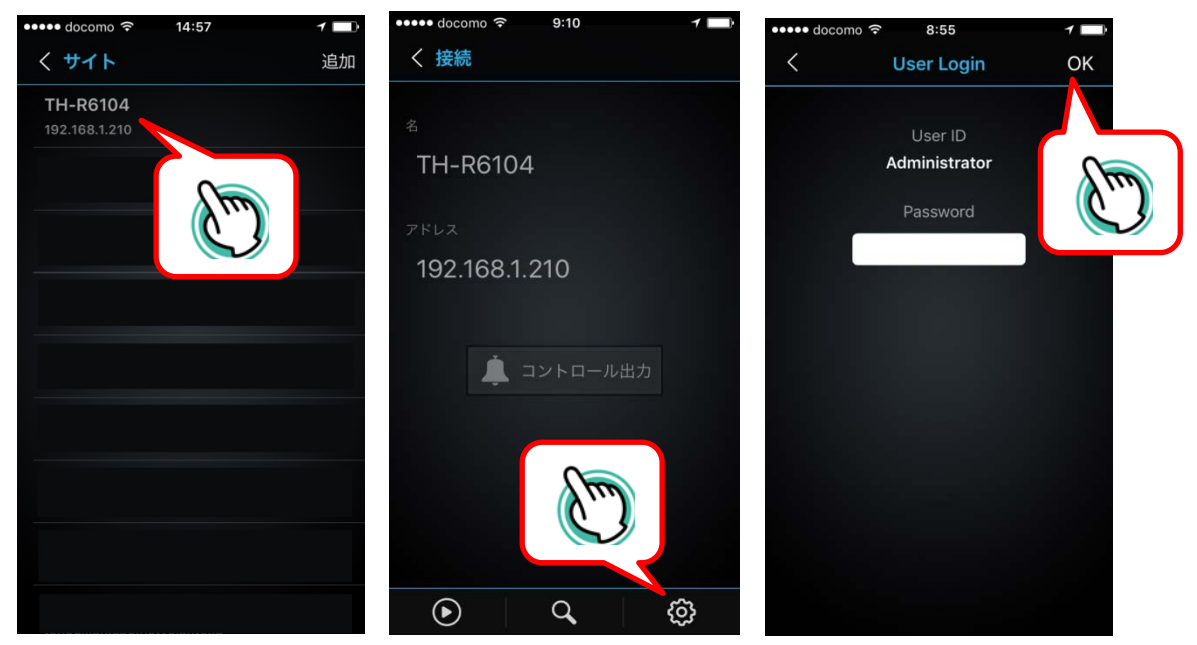

2. DVR の設定画面が表示されます。

|           |          | _           |  |
|-----------|----------|-------------|--|
|           |          |             |  |
| ιφı       | システム     |             |  |
| অ         | デバイス     |             |  |
|           | ディスプレー > |             |  |
| ШШ.       | 録画       |             |  |
|           | ネットワーク > |             |  |
| <b>\$</b> | イベント     |             |  |
| -1        | 終了       |             |  |
|           |          | 189GB/490GB |  |

※TH-AHDR1000 シリーズは遠隔設定に対応していません。

3. 遠隔設定を終了するには終了ボタンをタップしてください。

### MEMO

| ■ネットワーク設定情報 |  |  |
|-------------|--|--|
| IP アドレス     |  |  |
| サブネットマスク    |  |  |
| ゲートウェイ      |  |  |
| DNS アドレス    |  |  |
| DDNS ドメイン名  |  |  |
| ユーザー名       |  |  |
| パスワード       |  |  |

## MEMO

### MEMO

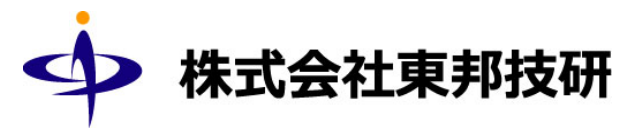

#### 🗌 東京本社

〒110-0016 東京都台東区台東 2-30-10 台東オリエントビル 5F
TEL/03-5816-4678 FAX/03-5816-4540
URL http://www.toho-giken.com
E-mail info@toho-giken.com
□ 大阪支店
〒532-0012 大阪市淀川区木川東 3-1-31 大桜ビル 3F
TEL/06-6770-9820 FAX/06-6770-9821